## **OVERPLACE** wi-fi Registration Guide

1. ON FIRST ACCESS REGISTRATION IS REQUIRED

(3)

2. CONNECT YOUR DEVICE TO THE OVERPLACE WIFI NETWORK

3. AUTOMATICALLY, YOU WILL ACCESS THE REGISTRATION PAGE(FOR ANDROID ONLY: IF YOU DON'T ACCESS THE REGISTRATION PAGE, PLEASE CLICK ON SIGN IN TO WI-FI NETWORK ON THE TOP LEFT)

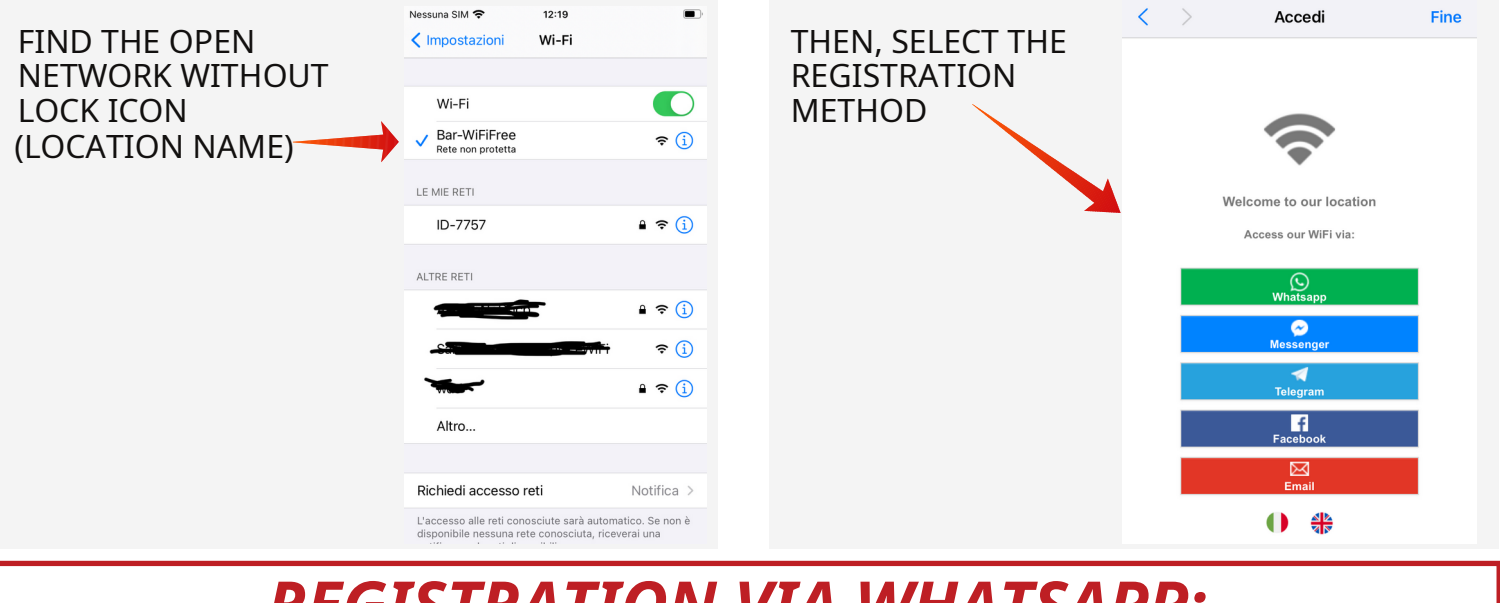

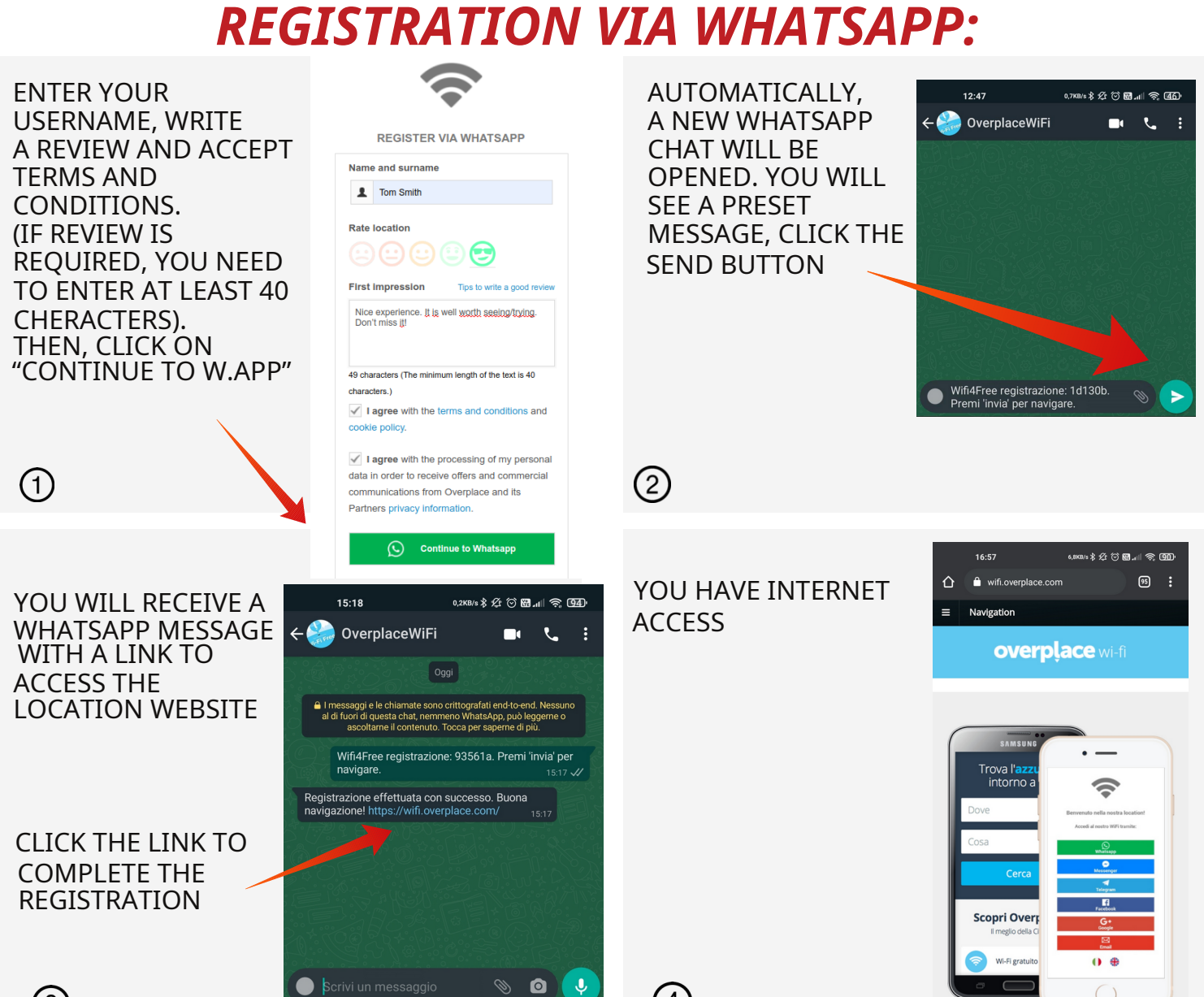

(4)